### How to Register for Classes

1) Click on STUDENT DASHBOARD

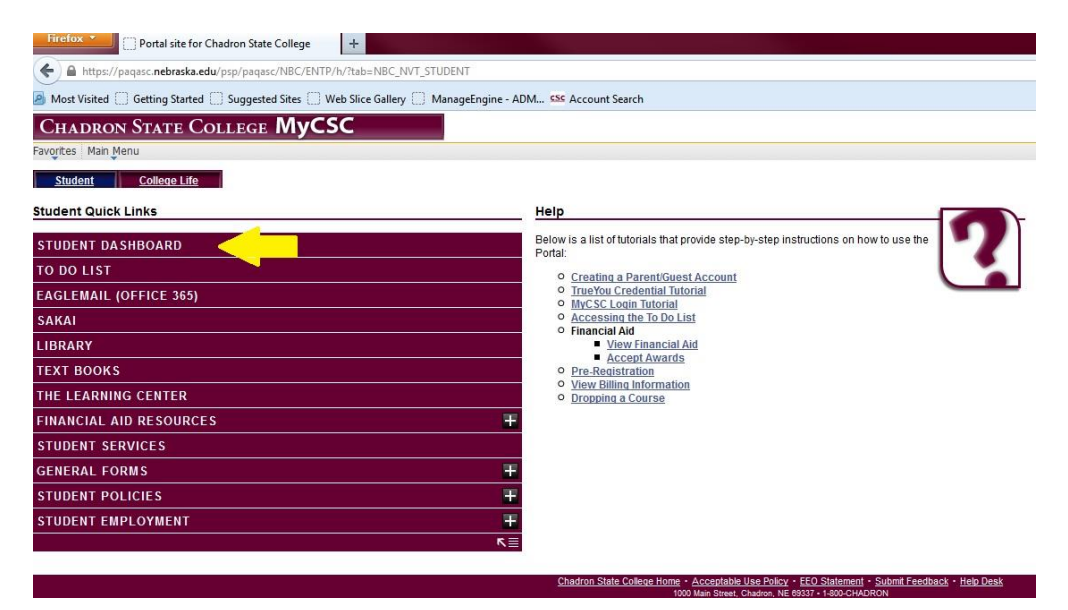

2) Click on "Enroll: Add"

| Firefox • 🗍 🛄 Stude                                                                               | nt Dashboard                                                        |                                                   | +                                                      |                     |                         |                       |
|---------------------------------------------------------------------------------------------------|---------------------------------------------------------------------|---------------------------------------------------|--------------------------------------------------------|---------------------|-------------------------|-----------------------|
| + A https://paqasc.ne                                                                             | oraska.edu/psp/pa                                                   | aqasc/NBC/HRMS                                    | S/s/WEBLIB_NBC_SS                                      | S.WEBLIB_ACCESS.Fie | eldFormula.IScript_GETC | ONTENT?pgltname=NBC_P |
| 🧕 Most Visited 🛄 Getting                                                                          | Started [ Sugg                                                      | ested Sites [] W                                  | /eb Slice Gallery                                      | ManageEngine - AD   | M See Account Search    | h                     |
| CHADRON STAT                                                                                      | te Colleg                                                           | GE MyCS                                           | 5C                                                     |                     |                         |                       |
| Favorites Main Menu > Da                                                                          | shboards 🤌 Stud                                                     | lent Dashboard                                    |                                                        |                     |                         |                       |
| Student Staff                                                                                     | College                                                             | Life                                              |                                                        |                     |                         |                       |
| CSC<br>SELF-SERVICE                                                                               | Messages                                                            |                                                   |                                                        |                     |                         |                       |
| Dashboard<br>-Home                                                                                | No Mess                                                             | ages found                                        |                                                        |                     |                         |                       |
| Enrollment<br>-Enroll: Add<br>-Enroll: Drop                                                       | To Do List                                                          | E                                                 |                                                        |                     |                         |                       |
| Academics<br>-View Unofficial Transcript<br>-View My Grades<br>-My Advisors<br>-My Course History | <ul> <li>CSC Direct</li> <li>CSC-Term</li> <li>CSC-Entra</li> </ul> | ct MPN Studen<br>is and Conditio<br>ance Loan Cou | t - Initiated<br>ons - Initiated<br>nseling - Initiate | d                   |                         |                       |
| -My Class Schedule<br>-My Weekly Schedule                                                         | Enrollment                                                          | Academics                                         | Financial Aid                                          | Student Accourt     | nt                      |                       |
| Financial Aid<br>-View Financial Aid<br>-Accept/Decline Awards                                    | V Summer                                                            | 2013                                              |                                                        |                     |                         |                       |
| Student Accounts<br>-Make a Payment<br>-Account Activity                                          |                                                                     |                                                   |                                                        | E                   | Enrolled Classes        | 3                     |
| -Charges Due                                                                                      | Eight Week                                                          | First                                             |                                                        |                     |                         |                       |

# 3) Read the Agreement and click on "Agree and Continue"

| Most Visited Getting                                                                                                    | Started 🗍 Suggested Sites 🗍 Web Slice Gallery 🗍 ManageEngine - ADM 💴 Account Search                                                                                                    |
|----------------------------------------------------------------------------------------------------|----------------------------------------------------------------------------------------------------|
| CHADRON STAT                                                                                                    | TE COLLEGE <b>MyCSC</b>                                                                                                    |
| Favorites Main Menu                                                                                                    |                                                                                                    |
| <u>Student</u> <u>Staff</u><br>CSC                                                                                                    | College Life                                                                                                    |
| SELF-SERVICE                                                                                                    | Read the Statement Below Carefully                                                                                                    |
| Dashboard<br>-Home                                                                                                    | I agree to the following:                                                                                                    |
| Enrollment<br>-Enroll: Add<br>-Enroll: Drop<br>Academics<br>-View Unofficial Transcript<br>-View My Grades<br>-My Advisors<br>-My Course History<br>-My Class Schedule<br>-My Weekly Schedule | <ul> <li>It is your responsibility to register for, drop, or withdraw from classes at CSC in accordance with stated policies, and with timeliness listed</li> <li>If you do not attend classes or submit a written request to drop or cancel classes to the START Team, all enrollment activity will remain on</li> <li>Tuition and fee billing statements are published on your MyCSC Student Services Center. It is your responsibility to review them for accur available on the CSC <u>Business Office website</u>.</li> <li>Students who fail to pay tuition on time may be subject to late fees and a reinstatement fee should an administrative withdrawal be processe.</li> <li>It is the responsibility of each student to maintain and update your local address via MyCSC when necessary. Changes to your permanent a</li> </ul> |
| Financial Aid<br>-View Financial Aid<br>-Accept/Decline Awards                                                                                                    | Agree and Continue                                                                                                    |
| Student Accounts<br>-Make a Payment<br>-Account Activity<br>-Charges Due<br>Personal Information                                                                                              |                                                                                                    |

#### 4) Choose the term you are going to take classes.

| aritas Unin Manu                                                                                                    |                                                                  |                                                           |                                                                            |                                                                         |                                                          |           |         |
|----------------------------------------------------------------------------------------------------|------------------------------------------------------------------|-----------------------------------------------------------|----------------------------------------------------------------------------|-------------------------------------------------------------------------|----------------------------------------------------------|-----------|---------|
| onces Main Menu                                                                                                    |                                                                  |                                                           |                                                                            |                                                                         |                                                          |           |         |
| Student Staff<br>C<br>LF-SERVICE                                                                                                    | College                                                          | Life                                                      |                                                                            |                                                                         | go                                                       | to        | • (>>   |
| shboard                                                                                                    | Sea                                                              | arch                                                      | Plan                                                                       | En rol                                                                  | u )(                                                     | My Acader | nics    |
| roliment<br>nroli: Add<br>nroli: Drop                                                                                                    | my class s                                                       | chedule                                                   | add                                                                        | drop                                                                    | swap                                                     | term info | rmation |
| liew My Grades                                                                                                    | Select 1e                                                        | rm                                                        |                                                                            |                                                                         |                                                          |           |         |
| View My Grades<br>ly Advisors<br>ly Course History<br>ly Class Schedule                                                                                                    | Select 1e                                                        | rm then clic                                              | k Continue.                                                                |                                                                         |                                                          |           |         |
| v Mily Grades<br>v Advisors<br>v Course History<br>v Class Schedule<br>v Weekly Schedule                                                                                                    | Select 1e                                                        | rm then clic<br>tion                                      | k Continue.<br>Career                                                      | Institution                                                             |                                                          |           |         |
| w My Grades<br>Advisors<br>Course History<br>Class Schedule<br>weekly Schedule<br><b>ncial Aid</b><br>w Financial Aid                                                                                                    | Select 1 e                                                       | rm<br>rm then clic<br>tion<br>er 2013                     | k Continue.<br>Career<br>Graduate                                          | Institution<br>Chadron Sta                                              | te College                                               |           |         |
| ew My Grades<br>y Advisors<br>y Course History<br>y Class Schedule<br>y Weekly Schedule<br>ancial Aid<br>iew Financial Aid<br>ccept/Decline Awards                                                                                                 | Select 1 te<br>Descrip                                           | rm then clic<br>ation<br>at 2013<br>at 2013               | k Continue.<br>Career<br>Graduate<br>Undergraduate                         | Institution<br>Chadron Sta<br>Chadron Sta                               | ite College<br>ite College                               |           |         |
| ifew of original managering<br>fiew My Grades<br>ty Advisors<br>ty Course History<br>ty Class Schedule<br>ty Weekly Schedule<br>ancial Aid<br>fiew Financial Aid<br>cccept/Decline Awards<br>udent Accounts<br>lake a Parwent                      | Select 1 e                                                       | rm then clic<br>tion<br>er 2013<br>er 2013                | k Continue.<br>Career<br>Graduate<br>Undergraduate<br>Graduate             | Institution<br>Chadron Sta<br>Chadron Sta<br>Chadron Sta                | ite College<br>ite College<br>ite College                |           |         |
| Ive with crades<br>ty Advisors<br>ty Advisors<br>ty Class Schedule<br>ty Weekly Schedule<br>ty Weekly Schedule<br>tancial Aid<br>fiew Financial Aid<br>Accept/Decline Awards<br>udent Accounts<br>lake a Payment<br>Account Activity<br>harqes Due | Select a te<br>Descrip<br>Summe<br>Summe<br>Fall 201<br>Spring 3 | rm then clict<br>ition<br>ar 2013<br>ar 2013<br>3<br>2014 | k Continue.<br>Career<br>Graduate<br>Undergraduate<br>Graduate<br>Graduate | Institution<br>Chadron Sta<br>Chadron Sta<br>Chadron Sta<br>Chadron Sta | ite College<br>ite College<br>ite College<br>ite College |           |         |

# 5) Click on "Search"

| Children of the                                                                                                    |                                                                                                    |                                                                                                    |                                               |                                                                   |          |                  |
|----------------------------------------------------------------------------------------------------|----------------------------------------------------------------------------------------------------|----------------------------------------------------------------------------------------------------|-----------------------------------------------|-------------------------------------------------------------------|----------|------------------|
| avorites Main Menu                                                                                                    |                                                                                                    |                                                                                                    |                                               |                                                                   |          |                  |
| Student Staff                                                                                                    | College Life                                                                                                    |                                                                                                    |                                               |                                                                   |          |                  |
| SC                                                                                                    |                                                                                                    |                                                                                                    |                                               |                                                                   | ao to    | - 0              |
| ELF-SERVICE                                                                                                    |                                                                                                    | 02                                                                                                 |                                               |                                                                   | go to    | • @              |
| ashboard<br>Home                                                                                                    | Search                                                                                                    | Plan                                                                                               | ) (                                           | Enroll                                                            | 1        | My Academics     |
| nrollment                                                                                                    | my class schedule                                                                                                    | add                                                                                                | drop                                          | swap                                                              |          | term information |
| Enroll: Add                                                                                                    |                                                                                                    |                                                                                                    |                                               |                                                                   |          |                  |
| chron, Drop<br>c <b>ademics</b><br>View Unofficial Transcript<br>View My Grades                                                                                                    | Add Classes                                                                                                    | add                                                                                                |                                               |                                                                   |          | 1-2-3            |
| cardemics<br>cademics<br>View Unofficial Transcript<br>View Uny Grades<br>My Advisors<br>My Course History<br>My Class Schedule<br>My Weekly Schedule<br>inancial Aid<br>-Accept/Decline Awards                                                                                                    | Add Classes 1. Select classes to To select classes for an satisfied with your clas Summer 2013   Gradua                                                     | add<br>nother term, select<br>is selections, proce<br>ite   Chadron Sta                            | the term and<br>ed to step 2 of<br>te College | click Change. V<br>53.<br>change term                             | Vhen you | I-E-I            |
| cademics<br>cademics<br>View Unofficial Transcript<br>View My Grades<br>My Advisors<br>My Course History<br>My Class Schedule<br>My Weekty Schedule<br>Inancial Aid<br>-Accept/Decline Awards<br>futdent Accounts<br>Make a Payment<br>-Account Activity                                                                                                    | Add Classes  1. Select classes to To select classes for an satisfied with your class Summer 2013   Gradua                                                   | add<br>nother term, select<br>is selections, proce-<br>nte   Chadron Sta                           | the term and<br>ad to step 2 of<br>te College | click Change. V<br>3.<br>change term                              | Vhen you | are              |
| cademics<br>Cademics<br>View Unofficial Transcript<br>View Wy Grades<br>My Course History<br>My Class Schedule<br>My Weekly Schedule<br>My Weekly Schedule<br>My Weekly Schedule<br>My Weekly Schedule<br>My Weekly Schedule<br>My Meekly Schedule<br>My Meekly Schedule<br>Make a Payment<br>Account Activity<br>Charges Due<br>or schedule Information                                                                                                    | Add Classes 1. Select classes to To select classes for an satisfied with your class Summer 2013   Gradua Add to Cart:                                       | add<br>nother term, select<br>is selections, procee<br>ite   Chadron Sta<br>Summer 2013 Sho        | the term and<br>ad to step 2 of<br>te College | click Change. V<br>3.<br>change term<br>Open                      | Vhen you | are              |
| Enroli, Drop<br>Cademics<br>View Unofficial Transcript<br>View Wy Grades<br>My Course History<br>My Class Schedule<br>My Weskly Schedule<br>My Weskly Schedule<br>My Weskly Schedule<br>Accept/Decline Awards<br>Accept/Decline Awards<br>Accept/Decline Awards<br>Accept/Decline Awards<br>Accept/Decline Awards<br>Accept/Decline Awards<br>Accept/Decline Awards<br>Accept/Decline Awards<br>Accept/Decline Awards<br>Accept/Decline Awards<br>Phone Numbers<br>Phone Numbers<br>Email Addresses | Add Classes  1. Select classes to To select classes for ar satisfied with your class  Summer 2013   Gradua  Add to Cart: Enter Class Nbr enter              | add<br>nother term, select<br>is selections, proce-<br>nte   Chadron Sta<br>Summer 2013 Sho<br>You | the term and<br>ad to step 2 of<br>te College | click Change. V<br>3.<br>change term<br>Open<br>hopping cart is e | When you | are              |
| anoit, trop<br>zademics<br>View Unofficial Transcript<br>View Way Grades<br>My Course History<br>My Class Schedule<br>My Class Schedule<br>My Weekly Schedule<br>View Financial Aid<br>Accept/Decline Awards<br>udent Accounts<br>Make a Payment<br>Account Activity<br>Charges Due<br>ersonal Information<br>Addresses<br>Phone Numbers<br>Email Addresses<br>Emergency Contacts                                                                                                    | Add Classes  1. Select classes to To select classes for an satisfied with your class  Summer 2013   Gradua  Add to Cart: Enter Class Nbr enter Find Classes | add<br>nother term, select<br>is selections, proce-<br>nte   Chadron Sta<br>Summer 2013 Sho<br>You | the term and<br>ad to step 2 of<br>te College | click Change. V<br>3.<br>change term<br>Open<br>hopping cart is e | When you | are              |

#### 6) Fill out the search criteria, and then click "Search."

| Main Menu                                                                                                    |                                                                                                    |                                                                                                    |                           |                 |        |             |
|----------------------------------------------------------------------------------------------------|----------------------------------------------------------------------------------------------------|----------------------------------------------------------------------------------------------------|---------------------------|-----------------|--------|-------------|
| lent <u>Staff</u><br>ERVICE                                                                                                    | College Life                                                                                                    |                                                                                                    |                           |                 | go to  | • (8)       |
| ard                                                                                                    | Search                                                                                                    | Plan                                                                                                    |                           | Enroll          | My Aca | demics      |
| ent                                                                                                    | my class schedule                                                                                                    | add                                                                                                    | drop                      | swa             | term i | information |
| Add<br>Drop                                                                                                    | Add Classes                                                                                                    |                                                                                                    |                           |                 |        |             |
| nofficial Transcript<br>ly Grades<br>isors                                                                                                    | Enter Search C                                                                                                    | Criteria                                                                                                    |                           |                 |        |             |
| orfficial Transcript<br>y Grades<br>isors<br>rse History<br>is Schedule<br>ekty Schedule<br>I Aid<br>Inancial Aid<br>(Decline Awards                                                                                                    | Enter Search C<br>Chadron State Colleg<br>Select at least 2 sear<br>Class Search Criter                                                                              | Criteria<br>e   Summer 2013<br>rch criteria. Click Search<br>ria                                                                                     | i to view your :          | search results. |        |             |
| orofficial Transcript<br>y Grades<br>isors<br>rse History<br>is Schedule<br>ekty Schedule<br>al Aid<br>inancial Aid<br>Decline Awards<br>Accounts                                                                                                  | Enter Search C<br>Chadron State Colleg<br>Select at least 2 sear<br>Class Search Criter<br>Course Subject                                                            | Criteria<br>e   Summer 2013<br>rch criteria. Click Search<br>ria<br>Business Administr                                                               | to view your :<br>ation   | search results. |        |             |
| norfficial Transcript<br>y Grades<br>isors<br>rse History<br>is Schedule<br>kly Schedule<br>il Aid<br>Decline Awards<br>Accounts<br>Payment<br>t Activity                                                                                          | Enter Search C<br>Chadron State Colleg<br>Select at least 2 sear<br>Class Search Criter<br>Course Subject<br>Course Number                                           | Criteria<br>e   Summer 2013<br>rch criteria. Click Search<br>ria<br>Business Administr                                                               | a to view your :<br>ation | search results. |        |             |
| norfficial Transcript<br>y Grades<br>isors<br>rse History<br>is Schedule<br>kly Schedule<br>il Aid<br>Decline Awards<br>Accounts<br>Payment<br>t Activity<br>s Due                                                                                 | Enter Search C<br>Chadron State Colleg<br>Select at least 2 sear<br>Class Search Criter<br>Course Subject<br>Course Number<br>Course Career                          | Criteria<br>ie   Summer 2013<br>rch criteria. Click Search<br>ria<br>Business Administr<br>Graduate                                                  | ation                     | search results. |        |             |
| nonficial Transcript<br>y Grades<br>isors<br>rse History<br>is Schedule<br>kity Schedule<br>I Aid<br>inancial Aid<br>Obecline Awards<br>Accounts<br>Payment<br>t Activity<br>S Due<br>al Information<br>ses<br>Jumbers<br>ddresses<br>ncy Contacts | Enter Search C<br>Chadron State Colleg<br>Select at least 2 sear<br>Class Search Criter<br>Course Subject<br>Course Number<br>Course Career<br>Use Additional Search | Criteria<br>e   Summer 2013<br>rch criteria. Click Search<br>ria<br>Business Administr<br>Graduate<br>Ø Show Open Class<br>h Criteria to narrow your | ation                     | v               |        |             |

7) When you find the class you want, click on "Select Class"

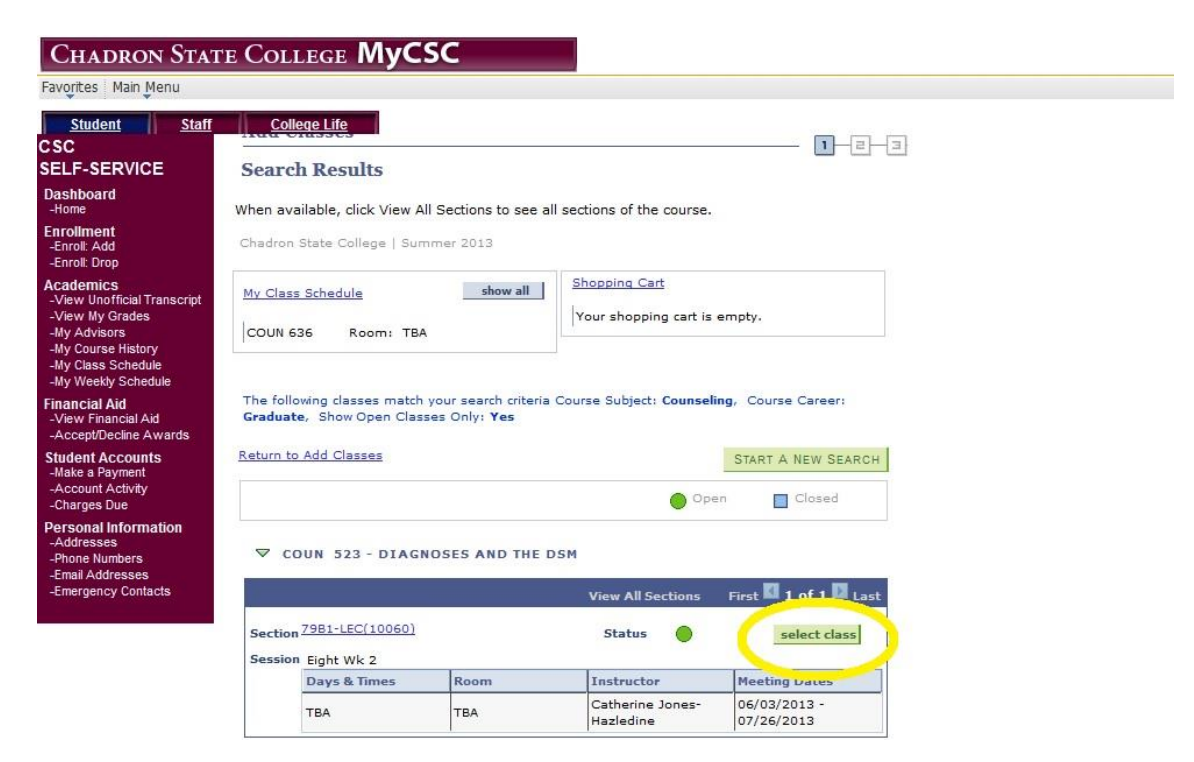

#### 8) Click "Next"

NOTES

| volices Main Meriu                                                                                                    |                                                           |                            |                          |                                      |                 |
|----------------------------------------------------------------------------------------------------|-----------------------------------------------------------|----------------------------|--------------------------|--------------------------------------|-----------------|
| Student Staff                                                                                                    | College Life                                              |                            |                          |                                      |                 |
| SC<br>ELF-SERVICE                                                                                                    |                                                           |                            |                          |                                      | go to 🔻         |
| ashboard<br>Home                                                                                                    | Search                                                    | Plan                       | ı )                      | Enroll                               | My Academics    |
| r <b>oliment</b><br>nroli: Add<br>nroli: Drop                                                                                                    | my class schedule                                         | add                        | drop                     | swap                                 | term informatio |
| ew My Grades<br>y Advisors<br>y Course History<br>y Class Schedule<br>y Weekly Schedule                                                                     | Summer 2013   Gradua                                      | ate   Chadron State        | College                  |                                      |                 |
| ancial Aid<br>iew Financial Aid<br>ccept/Decline Awards                                                                                                    | Class Preferences                                         |                            |                          |                                      |                 |
| 3 1/2 B                                                                                                    | COUN 523-79B1                                             | ecture Open                | Permissio                | n Nbr                                |                 |
| udent Accounts<br>Make a Payment<br>Account Activity<br>Charges Due                                                                                         |                                                           |                            | Grading                  | Graded                               |                 |
| Ident Accounts<br>lake a Payment<br>ccount Activity<br>harges Due<br>rsonal Information<br>ddresses<br>hone Numbers<br>mail Addresses<br>mergency Contacts  | Session Eight Wee<br>Career Graduate                      | k - Second                 | Grading<br>Units         | Graded<br>3.00<br>CANC               | el Next         |
| Ident Accounts<br>lake a Payment<br>ccount Activity<br>harges Due<br>rsonal Information<br>.ddresses<br>hone Numbers<br>mail Addresses<br>mergency Contacts | Session Eight Wee<br>Career Graduate<br>Section Component | k - Second<br>Days & Times | Grading<br>Units<br>Room | Graded<br>3.00<br>CANC<br>Instructor | EL NEXT         |

9) Now click on "Proceed to Step 2 of 3"

| <u>Student Staff</u><br>C                                                                                                    | College Life                                                               |                                          |                                                      |                                                      |                  | go to 111                                      | • .~                 |
|----------------------------------------------------------------------------------------------------|----------------------------------------------------------------------------|------------------------------------------|------------------------------------------------------|------------------------------------------------------|------------------|------------------------------------------------|----------------------|
| LF-SERVICE                                                                                                    | Search                                                                     |                                          | Plan                                                 |                                                      | Enroll           | My Aca                                         | idemics              |
| shboard<br>ome                                                                                                    | my class schedule                                                          | ado                                      | 1 II                                                 | drop                                                 | swap             | termi                                          | information          |
| llment<br>oll: Add                                                                                                    | Add Classes                                                                |                                          |                                                      |                                                      |                  | 1                                              | 2-3                  |
|                                                                                                    |                                                                            |                                          |                                                      |                                                      |                  |                                                |                      |
| Class Schedule<br>Weekty Schedule<br>Incial Aid<br>ew Financial Aid<br>scept/Decline Awards                                                                                                    | COUN 523 has                                                               | been add                                 | led to your                                          | Shopping Car                                         | t.               |                                                |                      |
| Course instory<br>(Class Schedule<br>w Weekly Schedule<br>aw Financial Aid<br>ccept/Decline Awards<br>dent Accounts<br>ke a Payment<br>round Activity                                                                                           | COUN 523 has                                                               | been ado<br>uate   Ch                    | led to your<br>adron State                           | Shopping Car<br>College <mark>c</mark> l             | t.<br>ange term  |                                                |                      |
| Course Finatory<br>Class Schedule<br>Weekly Schedule<br>ncial Aid<br>we Financial Aid<br>cept/Decline Awards<br>lent Accounts<br>ke a Payment<br>count Activity<br>arges Due                                                                    | COUN 523 has                                                               | been add<br>uate   Ch                    | led to your<br>adron State                           | Shopping Car<br>College <mark>c</mark> l             | aange term       | Closed                                         |                      |
| y Cuas Schedule<br>y Weekly Schedule<br>ancial Aid<br>iew Financial Aid<br>.ccept/Decline Awards<br>ident Accounts<br>lake a Payment<br>.ccount Activity<br>harges Due<br>rsonal Information<br>.ddresses                                       | COUN 523 has                                                               | been add<br>uate   Ch                    | led to your<br>adron State<br>r 2013 Shoor           | Shopping Car<br>College cl                           | t.<br>Mange term | Closed                                         |                      |
| y cuas Schedule<br>y Weekky Schedule<br>ancial Aid<br>few Financial Aid<br>ccept/Decline Awards<br>ident Accounts<br>lake a Payment<br>ccount Activity<br>harges Due<br><b>rsonal Information</b><br>ddresses<br>hone Numbers<br>mail Addresses | COUN 523 has                                                               | been add<br>uate   Ch<br>Summe<br>Delete | led to your<br>adron State<br>r 2013 Shopp<br>Class  | Shopping Car<br>College cl<br>ing Cart<br>Days/Times | open             | Closed                                         | Units Statu:         |
| Course russing<br>Cases Schedule<br>Meekly Schedule<br>micial Aid<br>expetitione Awards<br>Jent Accounts<br>Ke a Payment<br>count Activity<br>arges Due<br>sonal Information<br>diresses<br>one Numbers<br>al Addresses<br>ergency Contacts     | COUN 523 has Summer 2013   Gradu Add to Cart: Enter Class Nbr Find Classes | been add<br>uate   Ch<br>Summe<br>Delete | r 2013 Shopp<br>Class<br>COUN<br>523-79B1<br>(10060) | Shopping Car<br>College cl                           | Room<br>TEA      | Closed<br>Instructor<br>C. Jones-<br>Hazledine | Units Status<br>3.00 |

10) Now "Finish Enrolling"

| CHADRON STAT                                                                                                    | 'e College                                         | MyCSC                                                     |                                     |                    |                        |        |              |          |  |
|----------------------------------------------------------------------------------------------------|----------------------------------------------------|-----------------------------------------------------------|-------------------------------------|--------------------|------------------------|--------|--------------|----------|--|
| Favorites Main Menu                                                                                                    |                                                    |                                                           |                                     |                    |                        |        |              |          |  |
| Student Staff<br>CSC<br>SELF-SERVICE                                                                                                    | <u>College Life</u>                                |                                                           |                                     |                    | go to .                |        |              | <b>③</b> |  |
| Dashboard<br>-Home                                                                                                    | Search                                             | P                                                         | lan                                 | Enroll             |                        | My A   | Academics    |          |  |
| Enroliment<br>-Enroli: Add<br>-Enroli: Drop                                                                                                    | my class schedu                                    | ile add                                                   | drop                                | S                  | swap                   | ter    | m informatio | n        |  |
| Academics<br>-View Unofficial Transcript<br>-View My Grades<br>-My Advisors<br>-My Course History<br>-My Class Schedule<br>-My Weekly Schedule | 2. Confirm c<br>Click Finish En<br>exit without ad | lasses<br>rolling to process yo<br>Iding these classes, o | ur request for the<br>click Cancel. | e classes listed l | below. To              |        |              |          |  |
| Financial Aid<br>-View Financial Aid<br>-Accept/Decline Awards                                                                                 | Summer 2013   Gra                                  | aduate   Chadron Sta                                      | te College                          |                    |                        | _N _N  |              |          |  |
| Student Accounts                                                                                                    |                                                    |                                                           |                                     | Ope                |                        | Closed |              |          |  |
| -Account Activity                                                                                                    | Class                                              | Description                                               | Days/Times                          | Room               | Instructor             | Units  | Status       |          |  |
| -Charges Due<br>Personal Information<br>-Addresses                                                                                             | COUN 523-79B1<br>(10060)                           | DIAGNOSES AND<br>THE DSM<br>(Lecture)                     |                                     | тва                | C. Jones-<br>Hazledine | 3.00   |              |          |  |
| -Finite Numbers<br>-Email Addresses<br>-Emergency Contacts                                                                                     |                                                    |                                                           | CANCEL                              | PREVIOUS           | FINISH                 | ENRO   | LLING        |          |  |

11) You will get a screen that says you have successfully registered.

| vonces Main Menu                                                                                               |                         |                                |                       |                 |
|----------------------------------------------------------------------------------------------------|-------------------------|--------------------------------|-----------------------|-----------------|
| Student Staff                                                                                                  | College Life            |                                |                       |                 |
| SC<br>ELF-SERVICE                                                                                              | 77 1.2.272.1            |                                | go to                 | •               |
| shboard<br>ome                                                                                                 | Search                  | Plan                           | Enroll                | y Academics     |
| <b>oliment</b><br>Iroli: Add<br>Iroli: Drop                                                                    | my class schedule       | add drop                       | swap t                | erm information |
| w My Grades<br>Advisors<br>Course History<br>Class Schedule<br>Weekly Schedule<br>ncial Aid<br>w Financial Aid | View the following stat | cus report for enrollment conf | irmations and errors: |                 |
| a financiar Ala                                                                                                |                         |                                |                       |                 |
| cept/Decline Awards                                                                                            |                         |                                | Y Error: unable to a  | dd class        |
| ept/Decline Awards<br>ent Accounts<br>e a Payment                                                              |                         | Success: enrolled              | ~                     |                 |
| cept/Decline Awards<br>ent Accounts<br>e a Payment<br>count Activity<br>roes Due                               | Class                   | Message                        | ~                     | Status          |